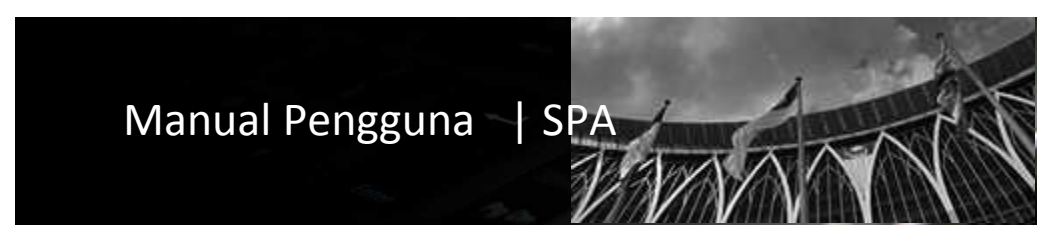

Sistem Pengurusan Aset Modul Carian

| Isi Kandu | ngan<br>Perkara    | Muka Surat |
|-----------|--------------------|------------|
|           | r ei kai a         |            |
| 1         | Carian Aset        | 3          |
| 2         | Carian Harta Modal | 4          |
| 3         | Carian Inventori   | 8          |
| 4         | Carian Data        | 11         |
| 5         | Carian Komponen    | 13         |

# BAB | CARIAN ASET

1. Carian Aset.

Enjin carian terbahagi kepada empat bahagian iaitu carian data, carian harta modal, carian inventori dan carian aksesori.

Modul Carian digunakan untuk membuat carian bagi harta modal dan inventori yang telah didaftarkan di dalam sistem.

2. Aliran Kerja bagi Carian Aset

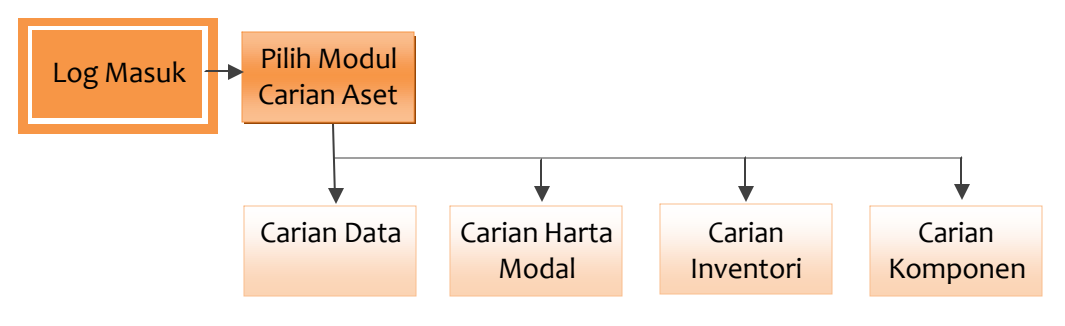

### 3. Carian Harta Modal

Carian harta modal digunakan untuk membuat carian aset harta modal yang didaftar dan telah disahkan sahaja.

3.1 Aliran Kerja bagi Carian Harta Modal

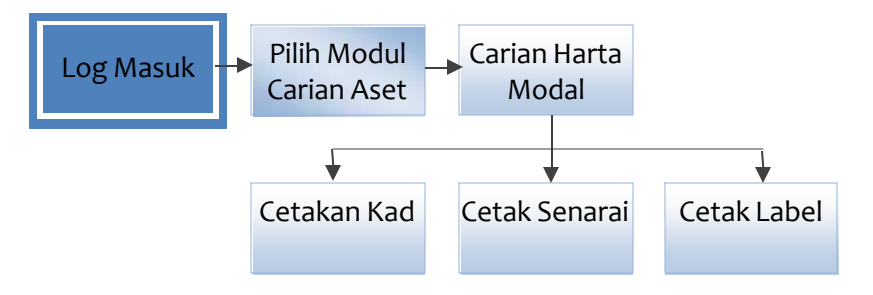

**Peringatan** | Pengguna tidak boleh membuat carian aset inventori dan membuat carian harta modal yang belum disahkan di sini.

- 3.2 Menggunakan kaedah carian iaitu:
  - 3.2.1 Carian terperinci.

Di dalam carian terperinci pengguna Sistem Pengurusan Aset (SPA) haruslah merekodkan maklumat carian di mana-mana ruangan yang dikehendaki. Pengguna hendaklah menandakan 🗹 bagi memilih carian yang dikehendaki.

| Maklumat Harta Modal  |                                      | Tarikh                                                                |
|-----------------------|--------------------------------------|-----------------------------------------------------------------------|
| Imbas Barkod          |                                      | Tarikh (Dari) 31 Reset                                                |
| No. Barkod            |                                      | Tarikh (Hingga) 31 Reset                                              |
| No. Siri Pendaftaran  |                                      |                                                                       |
| Kod Nasional          |                                      | Maklumat Perolehan Aset                                               |
| No. Rujukan Fail      |                                      | Perolehan 🗹 Dibeli 🗹 Sewa 🗹 Sewa-beli 🗹 Hadiah 🗹 Pindahan 🗹 Lucut Hak |
| Kategori              | -                                    | No. Pesanan                                                           |
| Sub Kategori          | -                                    | No. VOT                                                               |
| Jenis                 | - ~                                  | Kos dari                                                              |
| Jenama                |                                      | Kos hingga                                                            |
| Jenis dan No. Enjin * |                                      | 🔲 Status Harta 🕘 💌                                                    |
| No. Casis/Siri        |                                      | Lokasi Penempatan                                                     |
| No. Pendaftaran       |                                      | Negeri 16 - Wilayah Persekutuan Putrajaya 💌                           |
| (Bagi Kenderaan)      |                                      | Daerah 01 - Putrajaya                                                 |
| Penempatan Penggur    | na 🔾 Kad                             | Cawangan 01 - Kementerian Kewangan Malaysia 👻                         |
| Negeri                | 16 - Wilayah Persekutuan Putrajaya   | Lokasi 🔿 Bangunan 🔿 Kawasan 💿 Semua                                   |
| Daerah                | 01 - Putrajaya                       | -                                                                     |
| Cawangan              | 01 - Kementerian Kewangan Malaysia 😪 | Carl                                                                  |
| Bahagian              | -                                    |                                                                       |
| Pengguna Aset         |                                      |                                                                       |
| 🗌 Nama                | Reset                                |                                                                       |
| Bahagian              | Papar Bahagian Pengguna              |                                                                       |
|                       | Cari                                 |                                                                       |

Anda boleh membuat carian mengikut:

- Imbas kod jalur (menggunakan peralatan pengimbas kod jalur)
- Kod harta modal yang didaftarkan.
- Kod Nasional
- No. Pesanan kerajaan.
- No Ruj. Fail.
- Kategori aset
- Jenis Aset.
- Jenama.
- Vot No/
- No. Casis / Siri Pembuat
- No siri pendaftaran.
- Lokasi penempatan.
- Status harta modal.
- Tarikh perolehan.
- Kos perolehan.
- Nama Pengguna Aset
- Bahagian Pengguna Aset

(sila tandakan pada kotak sebelah maklumat carian untuk dipaparkan dalam senarai carian, ianya boleh dijadikan laporan mengikut pilihan carian anda.)

Langkah-langkah membuat carian aset seperti dinyatakan disebelah. Langkah-langkah apabila membuat carian:

| Langkah 1 | Klik menu carian, pilih carian harta modal atau carian harta inventori. |
|-----------|-------------------------------------------------------------------------|
| Langkah 2 | Masukkan maklumat yang dicari pada ruangan yang disedikan.              |
| Langkah 3 | tandakan ruang <i>check box</i> untuk pilihan kepada paparan maklumat   |
|           | yang dikehendaki.                                                       |
| Langkah 4 | Klik butang Cari untuk carian maklumat.                                 |

Sistem akan membuat carian dan memaparkan rekod carian seperi berikut.

| 14 4  | Halaman 1 💙 dari 23                                      |            |                   | 🖲 Kembali 💿 Email senarai 💿 Cetak Ca | arian 💿 Lihat gambar       |
|-------|----------------------------------------------------------|------------|-------------------|--------------------------------------|----------------------------|
|       | Kod Harta Modal                                          | Jenis Aset | Jenama            | No. Casis/Siri Pembuat               |                            |
| 1.    | MKM/H/100501/0101008/06/0012/DB                          | ACER       | ACER VERITON 5800 | PSV2100020619013B42706               | 📄 🖉 😵                      |
| 2.    | MKM/H/100501/0103002/07/0001/DB                          | DELL       | DELL XPS M1210    | 957JP1S                              | 📄 🖉 😵                      |
| 3.    | MKM/H/100501/0102001/02/0001/DB                          | HP         | HP LASERJET 1200  | CNCJL71141                           | 📄 🖉 😵                      |
| 4.    | MKM/H/100501/0102001/00/0002/DB                          | HP         | HP LASERJET 1100  | SGGJ096575                           | 📄 🖉 😣                      |
| 5.    | MKM/H/100501/0102001/02/0003/DB                          | HP         | HP LASERJET 1200  | CNCJL71136                           | 📄 🧷 🔕                      |
| 6.    | MKM/H/100501/0103002/07/0002/DB                          | DELL       | DELL XPS M1210    | 857JP1S                              | 📄 🧷 😵                      |
| 7.    | MKM/H/100501/0101008/06/0011/DB                          | ACER       | ACER VERITON 5800 | V2100131SE623001                     | 📄 🧷 😵                      |
| 8.    | MKM/H/100501/0103002/07/0010/DB                          | DELL       | DELL XPS M1210    | 257JP1S                              | 📄 🖉 😵                      |
| 9.    | MKM/H/100501/0102001/98/0001/DB                          | HP         | HP LASERJET 6L    | JPZS019973                           | 📄 🖉 😵                      |
| 10.   | MKM/H/100501/0102001/00/0003/DB                          | HP         | HP LASERJET 2100  | SGGJ107808                           | 📄 🧷 🔇                      |
|       |                                                          |            |                   |                                      |                            |
| Papar | an butiran rekod 🖉 Ubah Butiran Harta Modal<br>😵 Penghap | usan Rekod |                   | Paparan 1                            | 1 hingga 10 dari 228 rekod |

Daripada paparan maklumat anda boleh:

i. Eksport maklumat yang dipaparkan ke format excel. (Klik cetak carian).

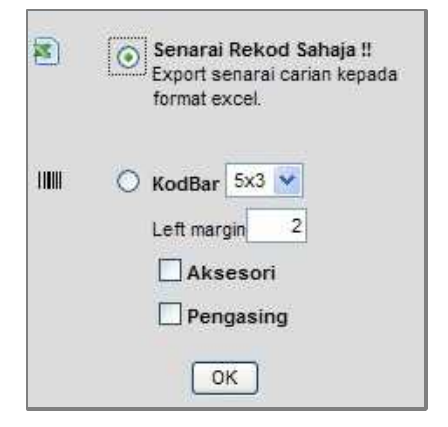

Anda boleh memilih untuk cetak rekod sahaja atau mencetak label daripada

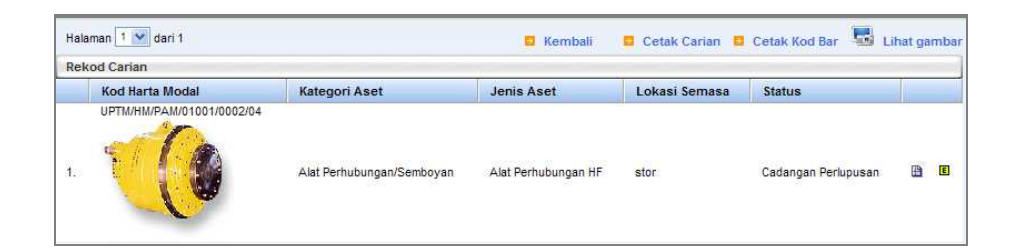

Maklumat carian yang dperolehi (cetak banyak). Lihat Gambar Aset. (Klik lihat gambar) Untuk melihat maklumat kepada aset tersebut. (Klik butang 🗎 ) Paparan seperti di atas:

Daripada paparan maklumat, pengguna boleh melihat maklumat terperinci mengenai setiap aset yang cari.

### Menu daripada maklumat aset.

*Kembali* : Kembali ke bahagian sebelumnya.

Cetak Kod Bar : Butang kod bar.

# Cetak PA2-A : Cetak Kad KEW PA-2 Bahagian hadapan

# Cetak PA2-B : Cetak Kad KEW PA-2 Bahagian Belakang

| Si Karl - 14                                          |                  | <ul> <li>Acceleration (Acceleration)</li> </ul> | на 143 т. Солота се начко се на                                                                                                    |
|-------------------------------------------------------|------------------|-------------------------------------------------|----------------------------------------------------------------------------------------------------|
| HILL TYPEN = 1 T                                      |                  | • Kember • Cetax Keel                           |                                                                                                    |
| Organisation                                          | Referencien      |                                                 |                                                                                                    |
| Kementerian Sumber Asil dan Alam Sekitar              | Kategori         | : ICT / Sub Kategori : Pencetak/Printe          | e contraction de la contraction de la contractio |
| Milikan : Cawangan Ini                                | Jenis : L        | 1687                                            |                                                                                                    |
| Bahagian : 16 TERNOLOGI MARLUNAT                      | Kod Nasi         | onal :                                          |                                                                                                    |
| Ruhan Terpenno                                        |                  |                                                 |                                                                                                    |
| Kod Siri Harta : NRE/160101/1/001005001/00042/2006/DB | No. VOT:         |                                                 |                                                                                                    |
| Jenama dan Model: HP LASERJET P20150                  | No. Pesane       | n Kerajaan : T5/2006                            |                                                                                                    |
| Duatan :                                              |                  |                                                 |                                                                                                    |
| Jenis dan No. Enjin :                                 | Tarikh Dibe      | Mölterima : 11 Dec 2006 / 11 Dec 200            | 16                                                                                                    |
| Ho. Casis/Siri Pembuat : CHCIF00742                   | Kost RM 2/       | 007.14 Jaminan : 1 fm - 11 Dec 2007             |                                                                                                    |
| Ho, Siri Pendattaran :                                | Pembekai         | INATORA DIGITAL INAGE SERVICES S                | DN                                                                                                    |
|                                                       | No. Rujuka       | n Faille                                        |                                                                                                    |
| Komponen i Akacaon:                                   |                  |                                                 |                                                                                                    |
|                                                       |                  |                                                 |                                                                                                    |
| Pagewar Berburggunggawah                              |                  | Provingation Services                           |                                                                                                    |
| Kamailawatan                                          | Lankt            | Namadawatan                                     | l okasul ankh                                                                                                    |
| VOID ZARIEN SAD                                       | 11 December 2006 | UENDRI DI ULDAULAN                              | 180101/BCN/BM/04/B04 🕚                                                                                                    |
| PENOLONG SETIAUSAHA, PECAWAI SISTEM MAKUUNAT, CRED    |                  | FIGAWALKIJAS                                    | 11 December 2006                                                                                                    |

Contoh paparan pendaftaran aset yang telah disahkan.

Cetak Maklumat Harta Modal.

Menu Pilihan cetakan bagi rekod kedua dan seterusnya (pilih kad ke berapa dan masukkan maklumat ke berapa yang hendak di cetak pada ruang penempatan, pemeriksaan dan tambahan aksesori).

| No. Kad<br>Aksesori Tam | Penempatan Pe<br>nbahan ® papar                                                                                                    | emeriksaan 🛛 🖲 paj<br>🖲 reset                                                                                               | par 🖲 reset 1. Sia masuki<br>2. Kis papar o<br>3. Preditor se | kan nombor baris atau nombor kotak.<br>nduk Ibat onlput sebelum memboal catakan<br>itting karbas pada penecluk adalah bersaiz 4 | A.4 |
|-------------------------|----------------------------------------------------------------------------------------------------|----------------------------------------------------------------------------------------------------|---------------------------------------------------------------|----------------------------------------------------------------------------------------------------|-----|
| 88                      | 🗱   🔊 - 🗄 🔶                                                                                                    | i /1 🗄 🔊                                                                                                    | ی 😢 💽 ۲۰ 😸 🗧                                                  | Find                                                                                                    |     |
|                         |                                                                                                    |                                                                                                    | , No. Sal                                                     | KEW.PA 2                                                                                                    |     |
| <b>1</b> 751            |                                                                                                    | E                                                                                                    | AFTAR HARTA MODAL                                             |                                                                                                    |     |
|                         |                                                                                                    |                                                                                                    |                                                               |                                                                                                    |     |
| •                       | Kementarian/Jababan, Ka<br>Bahagian , Ti                                                                                                    | ementerian Sumber Aali dan Ab<br>EKNOLOGI MAIKLUMAT                                                                         | an Bekila                                                     |                                                                                                    |     |
| •                       | Kementerian/Jabatan, Ka<br>Behagian . Ta<br>Kati Nacional                                                                                     | amerikaları Sun bar Aali dan Ali<br>EKNOLOOL MARDUMAT                                                                       | an Bekila<br>Dariacian a                                      |                                                                                                    |     |
| •                       | Kementarian/Jabatan, Ka<br>Bahagian . Te<br>Kod Nasional<br>Kategori                                                                          | amerkeian Sumber Aali dan Ab<br>EKNOLOOI MAIKUUMAT<br>IKIT                                                                  | an Serila<br>Dataotan a                                       |                                                                                                    |     |
| •                       | Kernentsrian/Jubatan, K.<br>Buhagiun . Ta<br>Kod Nastanai<br>Kategori<br>Sub Kotegori                                                         | enertetari Suniber Asli dan Ab<br>Ernol Cibi MARLUMAT<br>Kat<br>Lendetak Linnter                                            | an Berila<br>Dahactan a                                       |                                                                                                    |     |
| •                       | Kernenterian/Jabatan, K.<br>Bahagian . Ta<br>Koti Nastonal<br>Kategori<br>Bitak Kategori<br>Jenis/Jenamo/Model                                | enerterian San ber Asli dan Ab<br>Ernold oli MARLUMAT<br>I<br>I Kot<br>Laser / HP LASERJET P2018                            | an Berita<br>Dahadian a                                       |                                                                                                    |     |
| •                       | Kernenterian/Jabatan, K.<br>Bahagian . Ta<br>Kod Nastanal<br>Kot Nastanal<br>Sub Ketegon<br>Jenis/Jenama/Model<br>Russan                      | enerteriar Son ber Asilisten Ab<br>Erwoldool MARLUMAT<br>KIT<br>Leisefald Proser<br>Laser / HP LASERJET P2015               | an Bekita<br>DAHACIAN A<br>                                   | BM 3,847 14                                                                                                    |     |
| •                       | Ken enterian/Jubatan, K.<br>Buhagian . 19<br>Koti Nasional<br>Kotingari<br>Sub Kelegan<br>Jenis/Jenami/Model<br>Russen<br>Jenis Han Kol Legin | enertieten Son ber Astirdon Ab<br>Ekstolution MARLUMAT<br>KIT<br>Leocetak Dinner<br>Lasor / HP LASERJET P20153              | an Berita<br>DATIACIAN A<br>                                  | BM 3,037-14<br>11-12-2008 / 11-12-2008                                                                                          |     |
| •                       | Kernentarian/Jabatan, K.<br>Behagian                                                                                                    | enerketen Sun ber Asit den Ab<br>Ernöldöbi MARDUNAT<br>Köt<br>Versetakt Prinser<br>Laser / HP LASERJET P2015<br>Smoot 33742 | u Bekilar<br>DATI ACTIANI A<br>                               | EM 2,027-14<br>T1-12-2008 (11-13-2008<br>T1-52508                                                                               |     |

4. Carian Inventori

Carian Inventori digunakan untuk membuat carian inventori yang didaftar dan telah disahkan sahaja.

**Peringatan** | Pengguna tidak boleh membuat carian harta modal dan membuat carian inventori yang belum disahkan di sini.

### 4.1 Aliran kerja bagi Carian Inventori

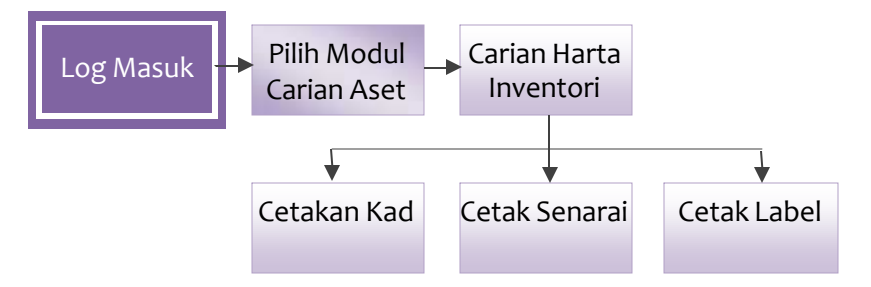

## 4.2 Menggunakan dua kaedah carian iaitu:

4.2.1 Carian terperinci.

Di dalam carian terperinci pengguna SPA haruslah memasukkan maklumat carian di mana-mana bahagian yang yang dikehendaki. Pengguna boleh membuat carian mengikut:

- Kod harta Inventori yang didaftarkan.
- No. Pesanan kerajaan.
- Kategori aset.
- Jenis Aset.
- Jenama.
- No siri pendaftaran.
- Nama Pengguna Aset
- Bahagian Pengguna Aset
- Lokasi penempatan.
- Tarikh belian (Usia Aset).
- Kos belian.

Klik cari untuk membuat carian aset.

| Ma | klumat Inventori     |                    |       | Tari | kh               |                    |                    |
|----|----------------------|--------------------|-------|------|------------------|--------------------|--------------------|
|    | Barcode              |                    |       |      | Tarikh (Dari)    | 31                 | eset               |
|    | Kod Nasional         |                    |       |      | Tarikh (Hingga)  | 31 ,               | eset               |
|    | Kod Inventori        |                    |       |      |                  |                    |                    |
|    | No. Rujukan Fail     |                    |       | Mak  | dumat Belian     |                    |                    |
|    | Ketegori             |                    | ~     |      | Pembelian        | 🗹 Dibeli 🗹 Sewa    | Sewa-beli 🗹 Hadiah |
|    | Sub Ketegori         | -                  |       |      | No. Pesanan      |                    |                    |
|    | Jenis                | -                  | *     |      | No. VOT          |                    |                    |
|    | Butiran              |                    |       |      | Kos darī (RM)    |                    |                    |
|    | No. Siri Pendaftaran |                    |       |      | Kos hingga (RM)  |                    |                    |
| 0  | Penempatan Pengguna  | O Kad Biru         |       |      |                  |                    |                    |
| _  | Negeri               | 10 - Selangor      | *     |      | Status Inventori | -                  | ×                  |
|    | Daerah               | 05 - Petaling 📉 💌  |       | Per  | empatan          |                    |                    |
|    | Cawangan             | 01 - Ibu Pejabat 💌 |       |      | Negeri           | 10 - Selangor      | ×                  |
|    | Bahagian             |                    | ~     |      | Daerah           | 05 - Petaling      | ×                  |
| Pe | ngguna Aset          |                    |       |      | Cawangan         | 01 - Ibu Pejabat 👻 |                    |
|    | Nama                 | 2                  | reset |      | Lokasi           | O Bangunan O Kaw   | asan 💿 Semua       |
|    | Bahagian             |                    |       |      |                  | -                  |                    |
|    | 1                    | • Cari             |       |      |                  | • Can              |                    |

4.2.2 Carian menggunakan Pengimbas Kod Jalur (Barcode Scanner)

Anda boleh membuat carian terus kepada maklumat aset yang dicari dengan hanya mengimbas Kod jalur. Maklumat akan terus dikeluarkan jika kod jalur yang diimbas mempunyai maklumat di dalam sistem.

Contoh paparan carian:

|     | Kod Harta Modal                    | Jenis Aset        | Sub Jenis | Jenama                             | No. Casis/Siri Pembuat |    |
|-----|------------------------------------|-------------------|-----------|------------------------------------|------------------------|----|
| 1.  | JPBD/HM/140101/05020101/0001/97/DB | Auto              | Sony      | Sony Video Recorder 815 SLV-X825MN |                        |    |
| 2.  | JPBD/HM/140101/05040101/0001/97/DB | Televisyen Normal | Sony      | Televisyen Sony KU J 21 MN         | 1005087                |    |
| 3.  | JPBD/HM/140101/01050301/0001/93/DB | Laser (Color)     | НР        | HP LASERJET 4P ( C2005 A )         | US BB004470            | 2  |
| 4.  | JPBD/HM/140101/01110304/0001/99/DB | UPS/AVR           | AVR       | POWER SUPPLY 500VA                 | PB 9919111060          | 20 |
| 5.  | JPBD/HM/140101/01050401/0001/02/DB | Laser (Mono)      | HP        | Hp laserjet Colour 4600            | JPBDHD08457            | 20 |
| 5.  | JPBD/HM/140101/01020105/0001/01/DB | Komputer Peribadi | Mimos     | PRISMA MIMOS                       | PIP0200180604001       | 2  |
| 7.  | JPBD/HM/140101/01020105/0002/01/DB | Komputer Peribadi | Mimos     | MIMOS                              |                        |    |
| 3.  | JPBD/HM/140101/01050201/0001/96/DB | Injet             | HP        | HP Designjet 650c (c28598)         | S/NO: E SB4812336      | 21 |
| ).  | JPBD/HM/140101/01050301/0001/99/DB | Laser (Color)     | HP        | HP1100 A PRINTER                   | SGGK 000876            | 21 |
| 10. | JPBD/HM/140101/01020105/0001/02/DB | Komputer Peribadi | Mimos     | IBM NETVISTA A30                   | 99x7045                | 21 |

Daripada paparan maklumat anda boleh:

i. Export maklumat yang dipaparkan ke format excel. (Klik cetak carian).

| <b>X</b> | Senarai Rekod Sahaja !!<br>Export senarai carian kepada<br>format excel.                                |
|----------|----------------------------------------------------------------------------------------------------|
|          | <ul> <li>KodBar 5x3 </li> <li>Left margin 2</li> <li>Aksesori</li> <li>Pengasing</li> <li>OK</li> </ul> |

ii. Cetak Kod bar mengikut maklumat yang dipaparkan (Klik cetak carian)

5. Carian Data.

Carian data digunakan untuk memastikan rekod wujud. Carian data boleh digunakan untuk membuat carian bagi harta modal atau inventori yang telah didaftarkan, belum disahkan dan telah disahkan.

Menggunakan kaedah carian iaitu:

5.1 Carian terperinci.

Di dalam carian terperinci pengguna SPA haruslah memasukkan maklumat carian di mana-mana ruangan yang yang dikehendaki. Pengguna boleh membuat carian mengikut:

- Kod Nasional.
- Kod Harta Modal.
- No. Casis / Siri Pembuat
- No. Siri Pendaftaran
- No. Pesanan
- No Vot

Klik Cari untuk membuat carian seperti berikut:

| Imbas Barkod                     |  |
|----------------------------------|--|
| No. Barkod                       |  |
| No. Siri Pendaftaran             |  |
| Kod Nasional                     |  |
| No, Casis/Siri                   |  |
| No. Pendaftaran (Bagi Kenderaan) |  |
| No. Pesanan                      |  |
| No. VOT                          |  |

- 5.2 Carian Data adalah untuk memastikan rekod telah wujud iaitu:
  - Rekod telah didaftarkan
  - Rekod telah didaftarkan dan telah disahkan

Berikut adalah contoh paparan hasil carian data:

| 14 4 1 | M 🗸 👂 🕅 🛛 Briannan 🔨 💌 dari 153                                                                                                    |               |        |          |  |  |
|--------|----------------------------------------------------------------------------------------------------|---------------|--------|----------|--|--|
|        | Kend                                                                                                    | Ro. Cours/Sm  | Lolean | Рицила   |  |  |
| 1      | NSMAR/1005010101004/YYXXXX11050/1520508                                                                                                    | 29/2020/01029 |        | <u> </u> |  |  |
| Ζ.     | MIGATI/100501/0101001/V/1///CO/001105071 (220000                                                                                                    | sg82701253    |        | 2        |  |  |
| 3.     | MKM/H/100501/0101004/YY///COOCI105071840428                                                                                                    | 8082701040    |        |          |  |  |
| 4      | MEMORY DESCRIPTION OF DEPARTMENT OF A CONTRACT OF A CONTRACT | S180 A01242   |        | 1        |  |  |
| 5.     | MKM/H/100501/0101004/VY//CC0001105071840038                                                                                                    | \$692701235   |        | <u> </u> |  |  |
| н      | NKM/P/1005010101000/2/VXXXX1105071848/M8                                                                                                    | 20462/01/2016 |        | <u> </u> |  |  |
| 7.     | MidA10100001/0101004/jm1/000001505070601493                                                                                                    | SOUSTIOORIC   | flada  | 3        |  |  |
| 8      | MSM/P/1005010101004/Y/XXXX150507080/518                                                                                                    | 2016/02/02/08 | hade   | <u> </u> |  |  |
| 8      | MIGMUM 00504 0404 004 AVX 3550 001505070 0057 10                                                                                                    | SGUSOPOCI Z   | flaca  | 1        |  |  |
| 10.    | MKIA/H/100901/0101004/YY//20201505070805588                                                                                                    | SCH50900MB    | lindu  | <u> </u> |  |  |
|        |                                                                                                    |               |        |          |  |  |
| E near | Experience Separate A Magga 40 decision advant                                                                                                    |               |        |          |  |  |

Klik butang 📄 untuk lihat paparan

Hasil carian bagi rekod yang telah didaftarkan dan belum disahkan :

| No. Bil. Kad : 2007/00000                                    |                               | 🔽 Kembali 💟 Cetak Kod Bar 🚱 🔽 PA2-A 💟 PA2-B 💟                          | PAG |
|--------------------------------------------------------------|-------------------------------|------------------------------------------------------------------------|-----|
| Organisasi                                                   |                               | Keterangan                                                             |     |
| Kementerian Kewangan M                                       | lalaysia                      | Kategori : PERALATAN DAN KELENGKAPAN ICT / Sub Kategori : KOMPUTER     |     |
| Milikan : Cawangan Ini                                       | A A MARKAN                    | Jenis : KOMPUTER RIBA (LAPTOP)                                         |     |
| Bahagi ma Bila dian Pergiri                                  | u a Tek og Mak vat M          | Kod Nasional :                                                         |     |
| BELUM P                                                      |                               |                                                                        |     |
| outiran Terperinci                                           |                               |                                                                        |     |
| No. Siri Pendaftaran : KK/Bi                                 | PTM10/H                       | No. VOT :                                                              |     |
| Jenama dan Model : IBM Th                                    | ninkPad X60                   | No. Pesanan Kerajaan : KK/BP/37/2006                                   |     |
| Buatan :                                                     |                               |                                                                        |     |
| Jenis dan No, Enjin :                                        |                               | Tarikh Dibeli / Diterima : 01-01-2007 / 01-01-2007                     |     |
| No. Casis/Siri Pembuat : LV                                  | VB2952                        | Kos: RM 5,014.00 Jaminan: 3 thn - 01-01-2010                           |     |
| No. Kenderaan : KK/BNPK/H                                    | /06/633                       | Pernbekal : Kaypi Technologies Sdn. Bhd.                               |     |
|                                                              |                               | No. Rujukan Fail:                                                      |     |
| Komponen / Aksesori :                                        |                               |                                                                        |     |
|                                                              |                               |                                                                        |     |
| Pegawai Bertanggungjawab                                     |                               | Penempatan Semasa                                                      |     |
| Nama/Jawatan                                                 | Tarikh                        | Nama/Jawatan Lokasi/Tarikh                                             |     |
| Azizah binti Ariffin                                         | 01 January 2007               | Mohd Fahmi Bin Mohd Mokhtar                                            |     |
| SBTM                                                         |                               | 01 January 2007                                                        |     |
|                                                              |                               |                                                                        |     |
| Maklumat Data Harta Modal                                    |                               |                                                                        |     |
| Kementerian : Kementerian Ke<br>Negeri : Wilayah Persekutuan | ewangan Malaysia<br>Putrajaya | Dimasukkan oleh :<br>Bahagian : Bahagian Pengurusan Teknologi Maklumat |     |
| Cawangan : Kementerian Kev                                   | wangan Malaysia (Putrajaya)   | Dimasukkan pada : 2008-05-08 21:21:01.0                                |     |
| Status pengesahan : Menung                                   | gu                            | Tarikh pengesahan :                                                    |     |

# 6. Carian Komponen

Carian komponen digunakan untuk membuat carian komponen yang telah didaftarkan.

6.1 Aliran kerja bagi carian komponen adalah seperti berikut:

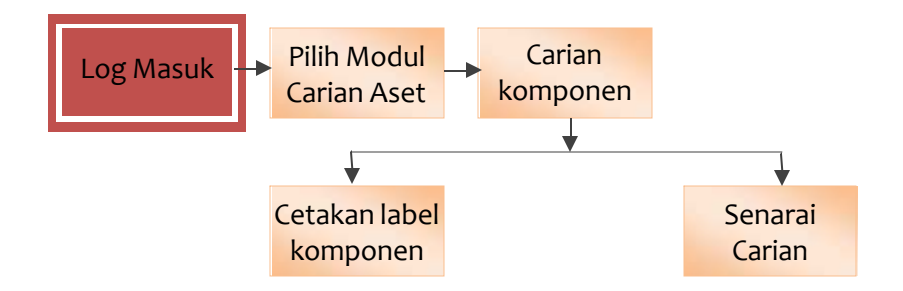

6.2 Langkah-langkah bagi carian komponen adalah seperti berikut:

| Langkah 1<br>Langkah 2 | Klik modul Carian Aset<br>Klik Carian Komponen                       |
|------------------------|----------------------------------------------------------------------|
| Langkah 3              | Taipkan maklumat carian komponen, anda boleh membuat carian          |
|                        | berdasarkan satu maklumat yang berkaitan dengan aksesori seperti     |
|                        | berikut:                                                             |
|                        | <ul> <li>No. Kod Komponen</li> </ul>                                 |
|                        | <ul> <li>No. Siri pembuat komponen</li> </ul>                        |
|                        | <ul> <li>Jenis komponen</li> </ul>                                   |
|                        | <ul> <li>Jenama / model komponen</li> </ul>                          |
| Langkah 4              | Klik Cari                                                            |
| Langkah 5              | Senarai carian akan dipaparkan                                       |
| Langkah 6              | Klik kod komponen atau klik kod harta induk bagi memaparkan maklumat |
|                        | komponen                                                             |

Langkah 7 Klik ikon kod jalur untuk cetakan label kod jalur bagi komponen.

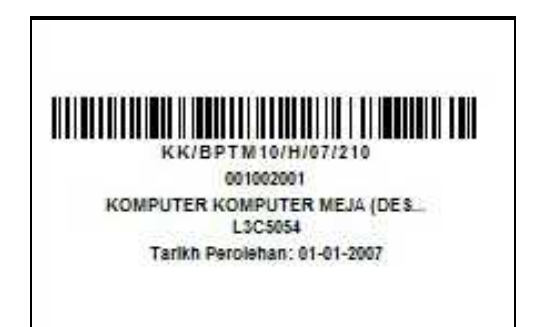